|     | ALLE         |             |                 |                |                |             | SEARCH       |           | Q                |
|-----|--------------|-------------|-----------------|----------------|----------------|-------------|--------------|-----------|------------------|
| R M |              | Chippew     | <b>a Valley</b> | /              | Contact Us   S | Staff Links | Calendar     | Employmen | t   District Hom |
| 1.  |              |             | SCHOOL LUNCH    | PARENT/STUDENT | PORTAL         | COMMUN      | IITY EDUCATI | ON   ST   | AFF DIRECTOR     |
|     | OUR DISTRICT | FOR PARENTS | DEPARTMENTS     | ACADEMICS      | ATHLET         | ICS         | FINE AR      | πs        | SCHOOLS          |
|     |              |             |                 |                |                |             |              |           |                  |

Science

Social Studies

FOR PARENTS

## Parents

At Chippewa Valley Schools we believe that parent involvement is the key to a great education. Throughout the school year, parents attend meetings, conferences, building and extracurricular events.

To better communicate with our parents, we sponsor parent-teacher conferences in the fall and spring. These conferences provide an opportunity for parents to discuss their child's progress with our teaching staff. We also sponsor educational nights throughout the year designed to help with a variety of parenting issues and topics.

## PARENT GUIDES

Language Arts

Science

Curriculum information and resources for parents of elementary aged children.

Language Arts

Science

Social Studies

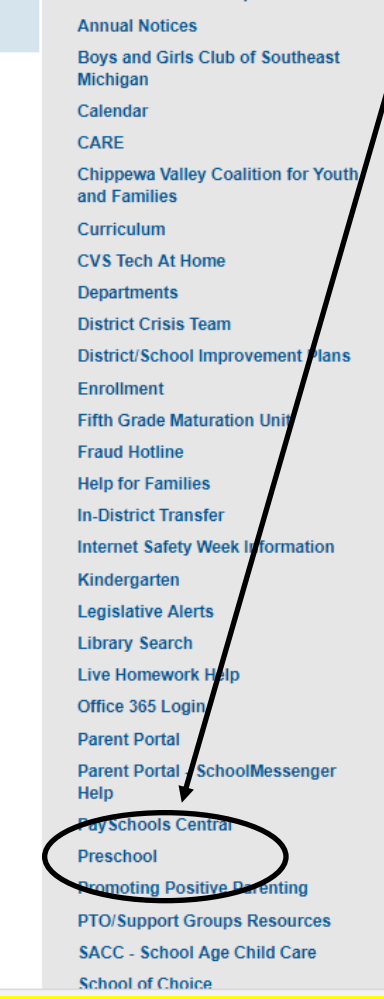

Annual Education Reports

The PaySchools Central link for Chippewa Valley Schools can be found on the CVS website in the "For Parents" section. It is located on the right hand side within the gray banner.

Click the link to go to PaySchools Central. This will open to the PaySchools Central log-in screen. You will need to click on the word "Register"

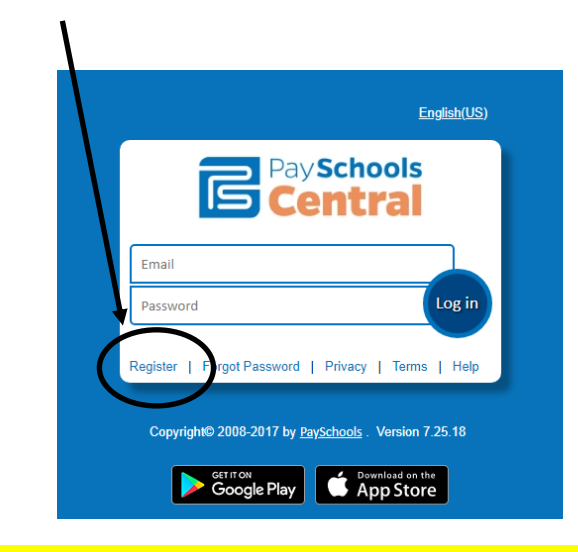

The preferred browser for using PaySchools is Google Chrome

PaySchools is not compatible with Internet Explorer 11 and above!

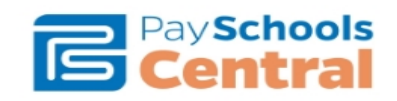

This is the PaySchools Central Registration Screen. You will need to enter all of the information that it is asking for.

Once your information is entered you must agree to the terms and then click the "Register" button.

| Email Address*    | State*              |  |
|-------------------|---------------------|--|
| ex: xya@gmail.com | Choose your State   |  |
| First Name*       | Zip Code*           |  |
| First Name        | Zip                 |  |
| Last Name*        | Country*            |  |
| Last Name         | Choose your Country |  |
| Address Line 1*   | Phone               |  |
| Address Line 1    | Phone               |  |
| Address Line 2    | Mobile              |  |
| Address Line 2    | Mobile              |  |
| City*             |                     |  |
| City              |                     |  |

Successfully Registered

×

You will get a message that looks like this. Follow the directions - you must open the email that PaySchools Central sends you and confirm your registration.

Thank you for registering. You will receive an email with instructions on how to confirm your registration and setup your new password. You will need to complete this process within 30 minutes or you will need to complete the registration process again. If you do not receive a confirmation email, select the Help link on the login page for assistance.

Go to Login Page

| Security Questions   Provide the security questions to determine who we are talking to. Provide the answers you will give us to the verse security questions that may ask you, and provide the answers you will give us to the verse security questions that may ask you, and provide the answers you will give us to the verse security Question 1:   Security Question 1:   Select Question   Your Answer:   Select Question   Security Question 2:   Select Question   Security Question 3:   Select Question   Prover Answer:   Select Question | You will be asked to choose security questions and type in your<br>answers to those questions.<br>You can by-pass this (for now) by clicking on the Submit Later<br>button.<br>Once you have entered or by-passed the security questions you<br>are ready to begin adding your students to your account! |  |  |  |  |  |
|----------------------------------------------------------------------------------------------------|----------------------------------------------------------------------------------------------------|--|--|--|--|--|
| Sub At Later     Submit Now       Chippewa Valley Schools Hc     PaySchools Central     ×     +     ✓                                                                                                    | - 0                                                                                                    |  |  |  |  |  |
| C A https://www.payschoolscentral.com/#/student                                                                                                    |                                                                                                    |  |  |  |  |  |
| Pay Schools<br>Central                                                                                                    | ter so.00 € Messages ▲ User - € Help                                                                                                    |  |  |  |  |  |

Welcome to Payschools Central. To add family members to your account, please Click Here

Follow the directions to add your students to your account. You will need to know your child's student id number to add them.

|                                                                        | Add Student / Patron    | × |
|------------------------------------------------------------------------|-------------------------|---|
|                                                                        | State                   |   |
| Select your State - Michigan                                           | Michigan -              |   |
|                                                                        | Chippewa Valley Schools |   |
| Select your District - Chippewa Valley Schools                         |                         | - |
| Enter your first child's student id and name on the appropriate lines. |                         |   |
|                                                                        | First Name              |   |
| Click "Pagistar" to add tha student                                    | Last Name               |   |
|                                                                        |                         |   |
|                                                                        | Register Clear          |   |

You should now see you student listed! Continue this process until you have all of your students added.

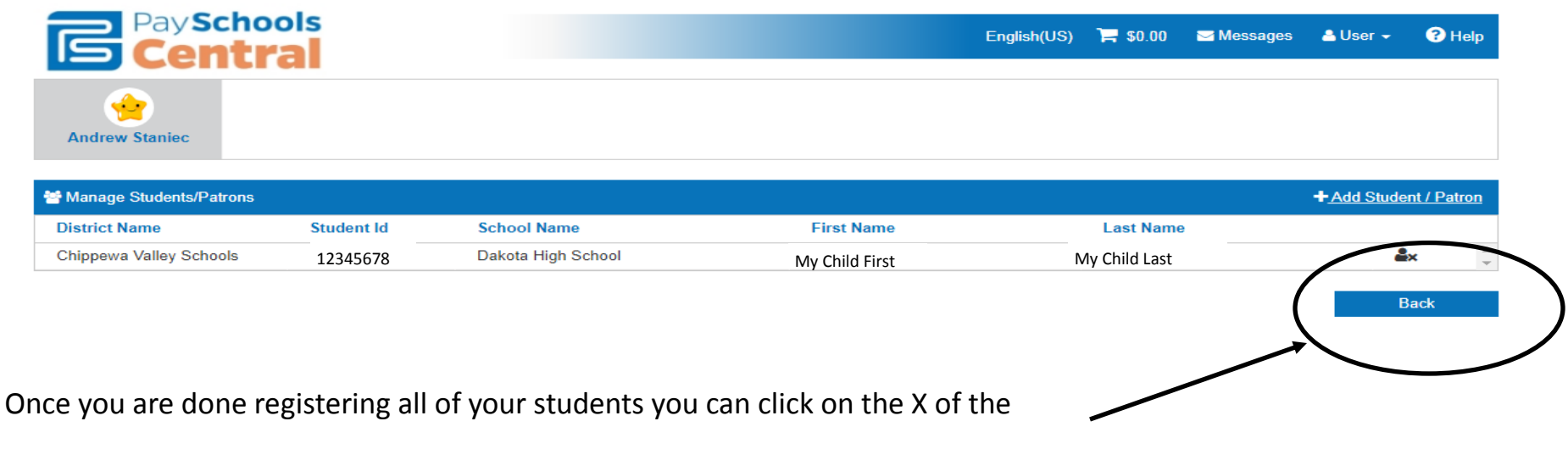

Add Student/Patron box and then click the "Back" button on your screen.

| Payso<br>Cen         | hools<br>trai                    |                       |              |            | English(US)   | ' <b>≓</b> \$0.00 | Messages  | 🐣 User 👻 | <b>?</b> Help    |
|----------------------|----------------------------------|-----------------------|--------------|------------|---------------|-------------------|-----------|----------|------------------|
| All Students         | Your Student 1                   | Your Studen           | <b>←</b> t 2 |            |               |                   |           |          |                  |
| 1 Fees               |                                  |                       |              |            |               |                   |           | Schee    | <u>dule Fees</u> |
| ASSIGNED OPTIONAL    |                                  |                       |              |            |               |                   |           |          |                  |
| (Sealch based on Fe  | ▼ Filter<br>e Category, Fee Desc | Cription or Due Date) |              |            |               |                   |           |          |                  |
| Stude It Name        | Fee Category                     | Fee Description       | Due Date     | Amount Due | Amount To Pay | Amount In Cart    | Fee Rules | Add To   | Cart             |
| No items to display. |                                  |                       |              |            |               |                   |           |          |                  |
| V                    |                                  |                       |              |            |               |                   |           |          |                  |
|                      |                                  |                       |              |            |               |                   |           |          |                  |

Once you have added all of your students to your account you will see their names under their star.

You will have an "All Students" view which will show you one big list of items available to you. You can also click on your student's star to see items available specifically to them.

You will now have access to the "Assigned" and "Optional" fees available for your students.

**Assigned fees** are things that the school may assign your student. Things like lost library books, text books not returned, missing sports equipment. If a fee is assigned by the school will appear here.

**Optional fees** are things that the school is selling or sports that your student may participate in. Athletic Fees are listed under Optional.

You can find specific items that you may be looking for a few different ways.

The first way is to use the filter option. Type the name of the item you are looking for in the box and click the filter button.

You can also rollup each category by clicking the downward facing arrow next to the category name

You can use the Expand/Collapse arrows to make the item screen larger and show more items.

| ms that<br>a few       | PaySch<br>Cent             | iools<br><b>ral</b> |                                                                                                    |            |            | English(US)   | `₩ \$0.00    | Messages    | 🛔 User 🗸    | ? Hel    |
|------------------------|----------------------------|---------------------|----------------------------------------------------------------------------------------------------|------------|------------|---------------|--------------|-------------|-------------|----------|
|                        | All Students               | Andrew Staniec      | Cass Staniec                                                                                                |            |            |               |              |             |             |          |
| ne filter              | Fees     ASSIGNED OPTIONAL |                     |                                                                                                    |            |            |               |              |             | <u>Sche</u> | dule Fee |
| of the                 | Walk                       | <b>▼</b> Filter     | <b>D</b> Reset                                                                                              |            |            |               |              |             |             |          |
| in the                 | (Search based on Fee C     | Category, Fee Desc  | ription or Due Date)                                                                                        |            |            |               |              |             | Expand/Col  | llapse 🖈 |
| utton.                 | Student Name               | Fee Category        | Fee Description                                                                                             | Due Date   | Amount Due | Amount To Pay | Amount In Ca | rt Fee Rule | s Add To    | Cart     |
|                        | ✓ Fee Category: Wall       | lk-A-Thon           |                                                                                                    |            |            |               |              |             |             | A        |
| catogory               | Your Student 1             | Walk-A-Thon         | Oct. 31 Outside To<br>Participate In The<br>Walk.                                                           | 11/01/2018 | \$5.00     | \$ 5.00       | \$0.00       | F S         | je          | ł        |
| rd facing<br>ory name. |                            |                     | Oct. 31 Walk, 10<br>Prize/Game Tickets,<br>Cider & Donuts, LED<br>Tumbler Cup, Lunch<br>Line Fast Pass, And |            |            |               |              |             |             |          |
|                        | Your Student 1             | Nalk-A-Thon         | Personalized Parking<br>Spot Of Your Choice                                                                 | 11/01/2018 | \$100.00   | \$ 100.00     | \$0.00       | FS          | Ы           | !        |
| /Collapse              |                            |                     |                                                                                                    |            |            |               |              |             |             |          |

Remember - The preferred browser for using PaySchools is Google Chrome. If you are using Internet Explorer 11 or above you will not see an item list when you click on "Optional"

| All     | Students Y        | Your Student 1 Yo          | eur Student 2 |             |               |                |           |                   |              |
|---------|-------------------|----------------------------|---------------|-------------|---------------|----------------|-----------|-------------------|--------------|
|         |                   | T Filter D Re              | set           |             |               |                |           |                   |              |
| (Search | n based on Fee Ca | ategory, Fee Description o | r Due Date)   |             |               |                |           | Expand/Collapse 💉 |              |
|         | Fee Category      | Fee Description            | Due Date      | Amount Date | Amount To Pay | Amount In Cart | Fee Rules | Add To Cart       |              |
| ^       | DHS Student Gover | nment                      |               |             |               |                |           |                   |              |
| ^       | DHS Marching Band | d Fall                     |               |             |               |                |           | \                 |              |
| ^       | DHS Girls FALL    |                            |               |             |               |                |           |                   | $\mathbf{N}$ |
|         | DHS Class Apparel |                            |               |             |               |                |           |                   | $\mathbf{N}$ |
|         | DHS Boys Fall     |                            |               |             |               |                |           |                   |              |
|         | DHS Boys Fall     | DHS Boys Cross<br>Country  | 06/30/2019    | \$150.00    | \$ 150.00     | \$0.00         | F S       | Я                 |              |
|         | DHS Boys Fall     | DHS Football Freshmen      | 06/30/2019    | \$150.00    | \$ 150.00     | \$0.00         | F S       | Ŕ                 |              |
|         | DHS Boys Fall     | DHS Boys Cross<br>Country  | 06/30/2019    | \$150.00    | \$ 150.00     | \$0.00         | FS        | Ę                 |              |
|         | DHS Boys Fall     | DHS Football JV            | 06/30/2019    | \$150.00    | \$ 150.00     | \$0.00         | F S       | P.                |              |
|         | DHS Boys Fall     | DHS Football Varsity       | 06/30/2019    | \$150.00    | \$ 150.00     | \$0.00         | F S       | )e                |              |
|         | DHS Boys Fall     | DHS Boys Soccer JV<br>Boys | 06/30/2019    | \$150.00    | \$ 150.00     | \$0.00         | F S       | (F                |              |
|         | DUC Dava Fall     | DHS Boys Soccer            | 06/20/2040    | \$150.00    | ¢             | ED 00          | F S       |                   |              |

You can rollup each category by clicking the downward facing arrow next to the category name. You can also use the Expand/Collapse arrows to make the item screen larger and show more items.

When you find the item you wish to purchase you can add it to your shopping cart by clicking on the shopping cart icon the right of the item. You will need to confirm adding the item to your cart by clicking on the blue "Add to Cart" button on the pop-up box.

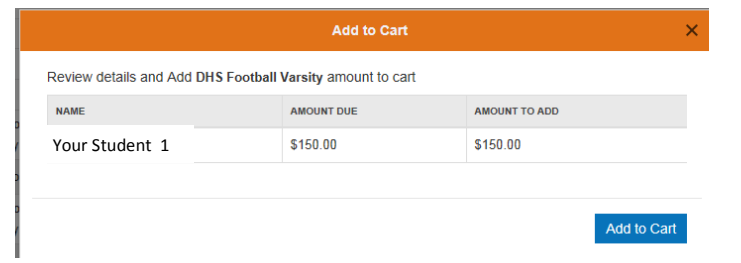

| Pays<br>Cer  | chools<br>I <b>tral</b> |                | €<br>\$150.00 | Messages | 🛓 User 👻 | ? Help |
|--------------|-------------------------|----------------|---------------|----------|----------|--------|
| All Students | Your Student 1          | Your Student 2 |               |          |          |        |
| r            |                         |                |               |          |          |        |

Once you have confirmed that you want to add your item to the cart you will see the shopping cart at the top of the screen has 1 item and a dollar value in it. These number swill continue to increase with each item you add to the cart. When you have added all of the items you wish to purchase to the cart you are ready to check out. Click the shopping cart icon at the top to begin the checkout process and then click the blue checkout button to confirm.

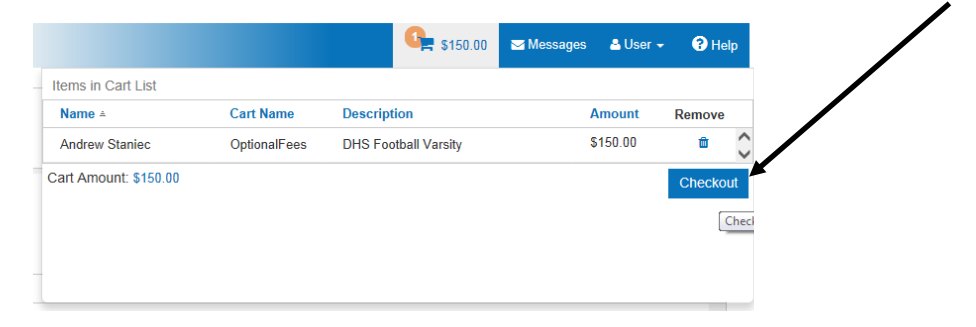

The checkout pop-up box will open for you to begin the checkout process.

|                        |                        | Checkout             |                                 |
|------------------------|------------------------|----------------------|---------------------------------|
| eview the below detail | is and proceed to payn | <u>ient</u>          |                                 |
| Select Your Payment    | /pe.                   | $\checkmark$         |                                 |
| Name                   | Cart Name              | Description          | Amount                          |
| Andrew Staniec         | OptionalFees           | DHS Football Varsity | \$150.00                        |
|                        |                        |                      |                                 |
|                        |                        |                      |                                 |
|                        |                        |                      | Internet Convenience Fee: \$0.0 |

|                                             | Checkout            | ×                                |
|---------------------------------------------|---------------------|----------------------------------|
| Review the below details and proceed to pay | rment               |                                  |
| Select Your Payment Type:                   |                     |                                  |
| - Select Your Payment -                     | ^                   |                                  |
| Select Your Payment                         | scription           | Amount                           |
|                                             | 18 Tootball Varsity | \$150.00                         |
| Use New Card                                |                     |                                  |
|                                             |                     |                                  |
|                                             |                     |                                  |
|                                             |                     | ~                                |
|                                             |                     | Internet Convenience Fee: \$0.00 |
|                                             |                     | Cart Total Amount: \$150.00      |
|                                             |                     | Submit Payment                   |
|                                             |                     | Cubinit i dynient                |

Review the below details and proceed to payment

Cart Name

By Checking this checkbox, I agree to the terms and conditions

Credit Card Processing terms and conditions :

transactions processed through the site

OptionalFees

Description

Walk-A-Thon \$5 Donation

I authorize CP-DBS, LLC dba Data Business Systems, as owner and operator of payschoolscentral.com, to charge my account described above for non-recurring credit card

First Name

Last Name

We Accept

Card Number

CVV Numbe

Enter Your Card Details

VISA

Submit Clear

\$5.00

Internet Convenience Fee: \$0.00 (2) Cart Total Amount: \$5.00

Submit Payme

Select Your Payment Type:

Your Student 1

Use New Card

Name

When the checkout box pops up you must first select
your payment type. You will select the Use New Card option.

Once you have select the Use New Card option you will need to check the check box in the lower left hand corner and click Submit Payment.

The Enter Your Card Details screen will pop up and you can enter your credit card information and click Submit. Once your card is processed you will receive the confirmation message below.

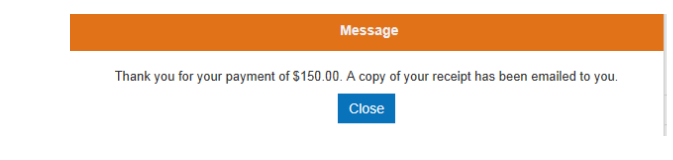

You have now successfully paid for shopping cart items!

A receipt for your purchases will be emailed to the email address that you registered with.

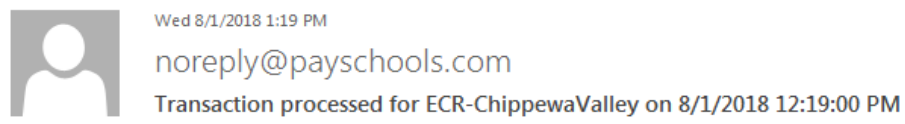

To Your Name

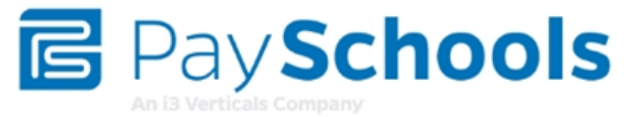

ECR-ChippewaValley - Transaction # 1 - Subtotal: \$150.00 - Transaction Fee: \$0.00 - Convenience Fee: \$0.00 - Total: \$150.00

Your Student 1 (12345678910) - DHS Football Varsity (Fees) - Amount: \$150.00

Regards, Payschools Central Support